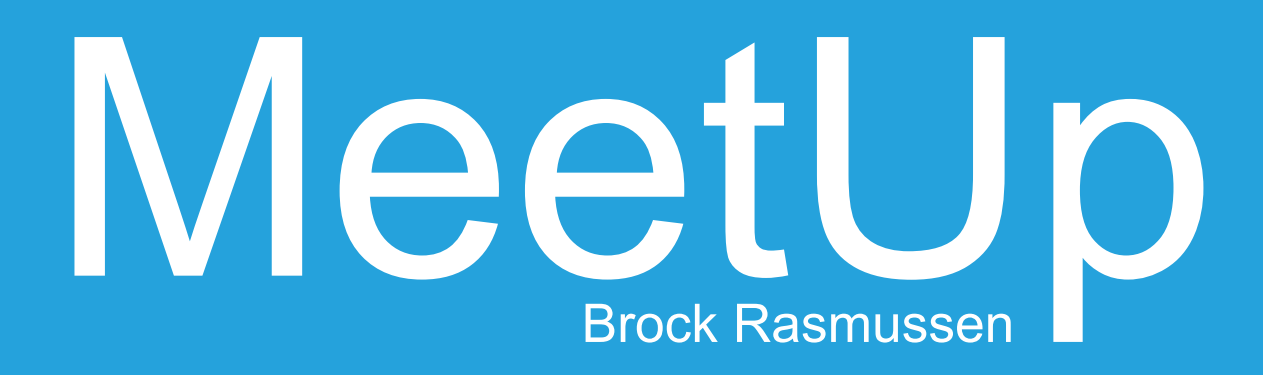

### 1.0 Problem / Requirements

In the office, among fellow students, and even between busy members of a family it can be difficult to coordinate schedules to get together. Whether it be for an committee meeting, a group project, or planning a family outing communicating is key. However, it can be frustrating trying to find gaps in group members' schedules, and even then people often need some time to get their schedule together to ensure they can make it to the meet up.

The MeetUp app will help in this situation by:

- Creating events with invites
- Allowing group member responses at their leisure
- Syncing calendars to the app to automatically respond or give response suggestions to invites
- Alerting group members to the time chosen by the event creator

### 2.0 Target Users

| User Segment                      | Age   | Characteristics                                                    | Goals with App                                 |
|-----------------------------------|-------|--------------------------------------------------------------------|------------------------------------------------|
| College Student                   | 18-30 | experienced with smart<br>phones<br>busy (school, work,<br>family) | Meet up for a school<br>project                |
| Committee Member /<br>Businessman | 35-50 | experienced with smart<br>phones                                   | Plan business / com-<br>mittee meeting         |
| Family Member                     | 50-60 | low technical skills                                               | Plan a family reunion                          |
| Visiting / Home Teacher           | 14-60 | wide demographic and psychographic range                           | Coordinate a visiting /<br>home teaching visit |
|                                   |       |                                                                    |                                                |

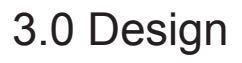

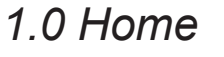

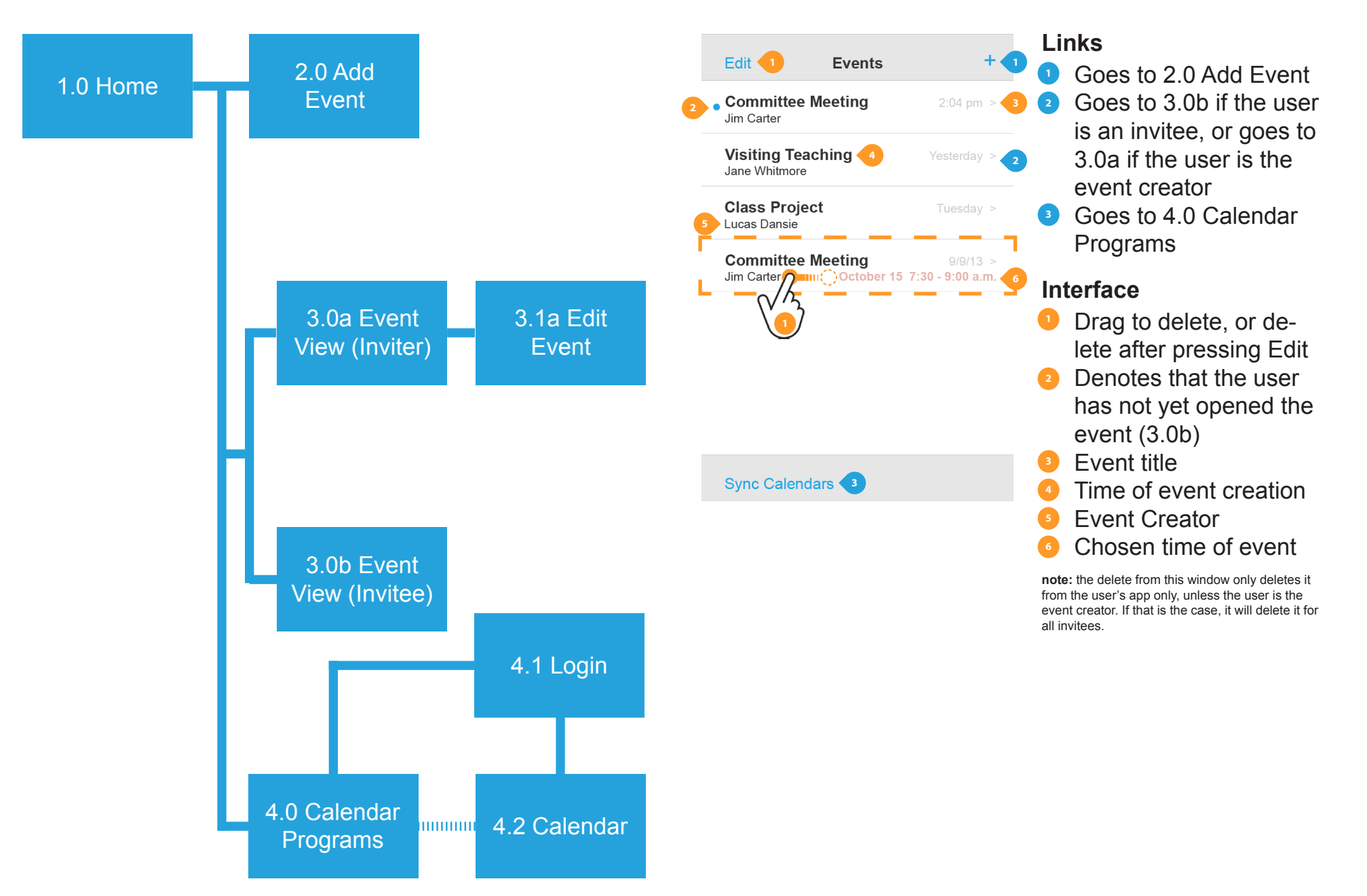

### 2.0 Add Event

|              |           |        | Lin  | ks                                           |
|--------------|-----------|--------|------|----------------------------------------------|
| Cancel       | Add Event | Done 2 |      | Returns to 1.0 without saving changes        |
| Title        |           |        | 2    | Saves changes to event<br>and returns to 1.0 |
|              |           |        | Inte | erface                                       |
| PROPOSED TIN | IES       |        |      | Adding a new time will                       |
| Start        |           |        | 1    | field for another option                     |
| End          |           |        |      |                                              |
| + New Time   |           | 1      |      |                                              |
|              |           |        |      |                                              |
| Invitees     |           |        |      |                                              |
| LIRI         |           |        |      |                                              |
| Notos        |           |        |      |                                              |
| NOLES        |           |        |      |                                              |

# 3.0a Event View (Inviter)

| < Events Co                    | ommittee Mee           |          | Edit     | 2<br>1<br>2 | inks<br>Returns to 1.0 Home<br>Goes to 3.1a Edit Ev                                                                |
|--------------------------------|------------------------|----------|----------|-------------|----------------------------------------------------------------------------------------------------|
| Event: Committe                | ee Meeting             |          |          |             | atarfaaa                                                                                                    |
| Location: High S               | ichool                 |          |          | 1           | <ul> <li>Swipe to bring other invitees on the scree</li> <li>Shows invitee responsion</li> </ul>                   |
|                                |                        | Jane Doe | John Doe | U.N. Owen   | <ul> <li>es</li> <li>Inviter selects the final event time</li> <li>Shows only synce calendars (see 4.2)</li> </ul> |
| November 5                     | 8:00 - 9:00 a.m.       |          |          |             | <ul> <li>Choose the calen-</li> </ul>                                                                              |
| November 7                     | 8:00 - 9:00 a.m.       |          |          |             | dar the event will I                                                                                               |
| PUSH TO CALE!                  | NDAR 4                 |          |          | 6           | final time is chose<br>Note added by the<br>event creator (if "note<br>is not filled when creater                  |
| Home                           |                        |          |          | 5           | ated it will not appea                                                                                             |
| School                         |                        |          |          |             | on 3.0a or 3.0b, as w                                                                                              |
| Google                         |                        |          |          |             | the UKL Section)                                                                                                   |
| Church                         |                        |          |          |             |                                                                                                    |
| Family                         |                        |          |          |             |                                                                                                    |
|                                |                        |          |          |             |                                                                                                    |
| This meeting will coming year. | be to discuss events f | or the u | ip-      | 6           |                                                                                                    |

### 3.1a Edit Event

| 1 | Cancel         | Edit        | Done 2 | Links<br>Retu |
|---|----------------|-------------|--------|---------------|
|   | Title          |             |        | savi<br>2 Sav |
|   | Location       |             |        | and           |
|   | PROPOSED TIMES |             |        | Interfa       |
|   | Start          |             |        | from          |
|   | End            |             |        | as v          |
|   | + New Time     |             |        |               |
|   | Invitees       |             |        |               |
|   | URL            |             |        |               |
|   | Notes          |             |        |               |
|   | D              | elete Event | -1     |               |

- urns to 3.0a without ing changes
- ves changes to event returns to 3.0a

### ce

e inviter deletes the nt, it will be deleted n all invitees' apps vell.

| 1 | < Events                       | Committee Mee                |          |             | 1  | Goes to 1.0 Home   |
|---|--------------------------------|------------------------------|----------|-------------|----|--------------------|
|   |                                |                              |          |             |    |                    |
|   | Event: Comm                    | ittee Meeting                |          |             | In | terface            |
|   | Location: High                 | n School                     |          |             |    | their availability |
|   | PROPOSED T                     | TIMES                        |          |             | 2  | List of invitees   |
|   | November 5                     | 8:00 - 9:00 a.m.             | No <     | <b>1</b> .s |    |                    |
|   | November 7                     | 8:00 - 9:00 a.m.             | No       | Yes         |    |                    |
|   | PUSH TO CAL                    | ENDAR                        |          |             |    |                    |
|   | iCloud                         |                              |          |             |    |                    |
|   | Home                           |                              |          |             |    |                    |
|   | School                         |                              |          |             |    |                    |
|   | Google                         |                              |          |             |    |                    |
|   | Church                         |                              |          |             |    |                    |
|   | Family                         |                              |          |             |    |                    |
|   |                                |                              |          |             |    |                    |
|   | Jane Doe, Joh                  | ın Doe, U. N. Owen 🥠         |          |             |    |                    |
|   |                                |                              |          |             |    |                    |
|   | This meeting v<br>coming year. | vill be to discuss events fo | or the u | p-          |    |                    |

Links

### 3.0b Event View (Invitee)

### 4.0 Calendar Programs

|          |                |   | Lir | ıks        |
|----------|----------------|---|-----|------------|
| < Events | Sync Calendars | 6 | 1   | Re         |
|          |                |   | 2   | Go         |
| iCloud   |                | 2 |     | use        |
|          |                |   |     | in f       |
| Google   |                | 2 |     | goe<br>log |
| Outlook  |                | 2 |     |            |
|          |                |   |     |            |
|          |                |   |     |            |
|          |                |   |     |            |
|          |                |   |     |            |
|          |                |   |     |            |
|          |                |   |     |            |
|          |                |   |     |            |

# **ks** Returns to 1.0 Home Goes to 4.1 Login if the user has not yet logged

4.1 Login

in for the provider, or goes to 4.2 if the user is logged in

# Sync 1 iCloud Username Password Log In After logging in goes to 4.2 Calendar

## 4.2 Calendar

| < Sync 1 iCloud | Links<br>Returns<br>Progran                           |
|-----------------|-------------------------------------------------------|
| Home 1          | Intorfaco                                             |
| School          | Users s                                               |
| Church          | dars the                                              |
| Family          | be cons<br>plying to<br>events v<br>to once<br>chosen |

to 4.0 Calendar ns

elect the caleney have that will sidered when reo invites, or that will be pushed a final time is

### 4.0 Test

Using Adobe Illustrator I created mock ups of the app and sliced them using Photoshop and saved them for the web. Using Dreamweaver I linked the pages to simulate app navigation.

For the testing I selected two business people, two college students, and one father of a grown, spread out family. Most of the testers were also part of the home/ visiting teacher audience.

Test users had a list of simple questions to respond to. These questions were:

- Where would you click/tap to create an event? Save the event? Sync a calendar?
- You are logged into the iCloud calendar. Where would you click to sync the school calendar?
- Jim Carter send you an event invite today. Who was invited? What is the meeting for?
- You are now Jim Carter and you sent out an event invite September 9th. When is the best time for invitees to meet? How would you edit your event?

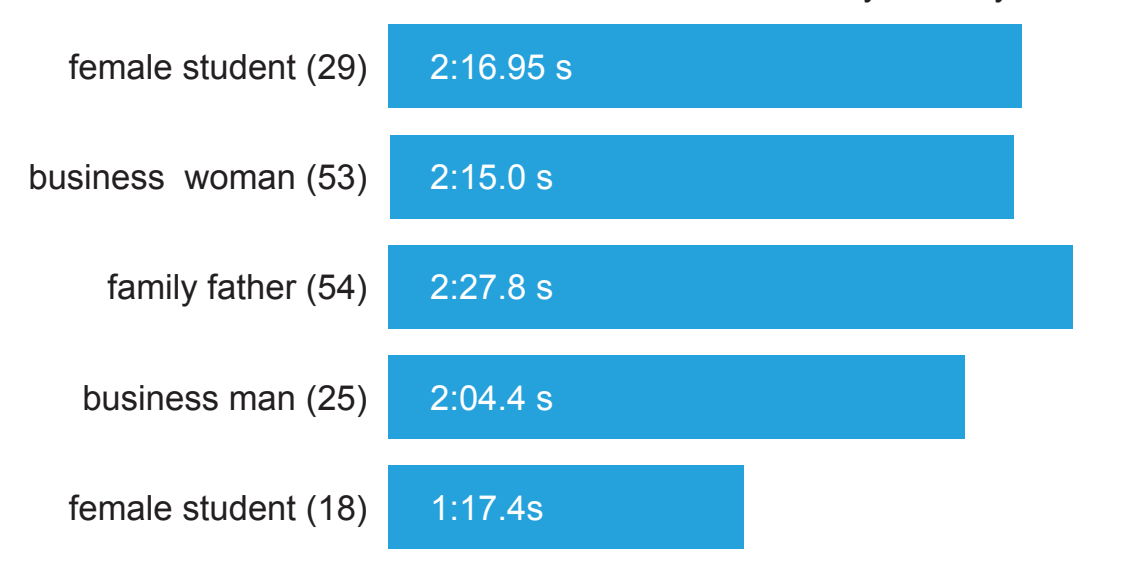

### 5.0 Recommendations

All the test users said the app was straightforward and easy to understand. The main suggestions dealt with the notes and invitee sections on the event pages (2.0, 3.0a, 3.1a, 3.0b). Suggestions included moving the notes section above the proposed times, labelling the notes and invitees sections, and showing whether invitees have seen, responded to, or not yet opened their invite. Other suggestions were changing 'done' on 2.0 and 3.1a to 'create' or 'save.'

One behavior common in the testing was on page 3.0a. After asking users to find the best time for invitees to attend the event, 2 of the 5 tusers noticeably hovered over vertical similarities (invitee U.N. Owen) rather than the horizontal similarities. Re-orienting the response graph with the names on the side and the times at the top could help users avoid this mistake, but further user testing for this specific feature could help reveal more insight. AB testing would help know which alternative is best.